# Ajou GSIS Online Admission Application

# Chrome 🜍 is the most suitable to use online application

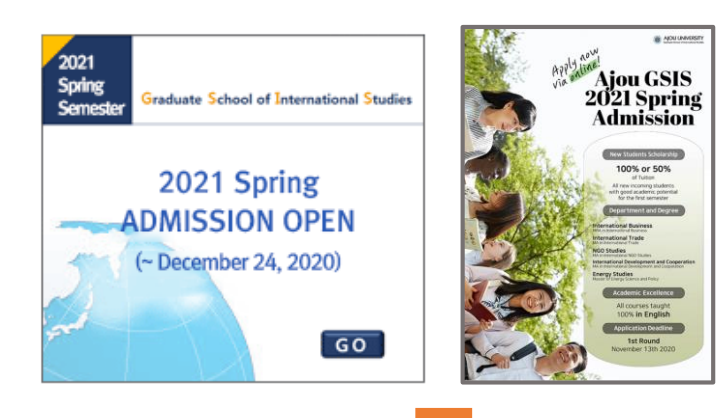

Visit GSIS website: gsis.ajou.ac.kr Click the box or popup to enter the Online Application system.

#### Welcome to Graduate School of International Studies(GSIS) at Ajou University!

We recommend you to use Firefox or Chrome as your internet browser.

#### + Start a New Application

+ Retrieve Your Application

## **Create account (New)**

**Continue on your application** 

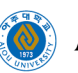

## **Create Your Account**

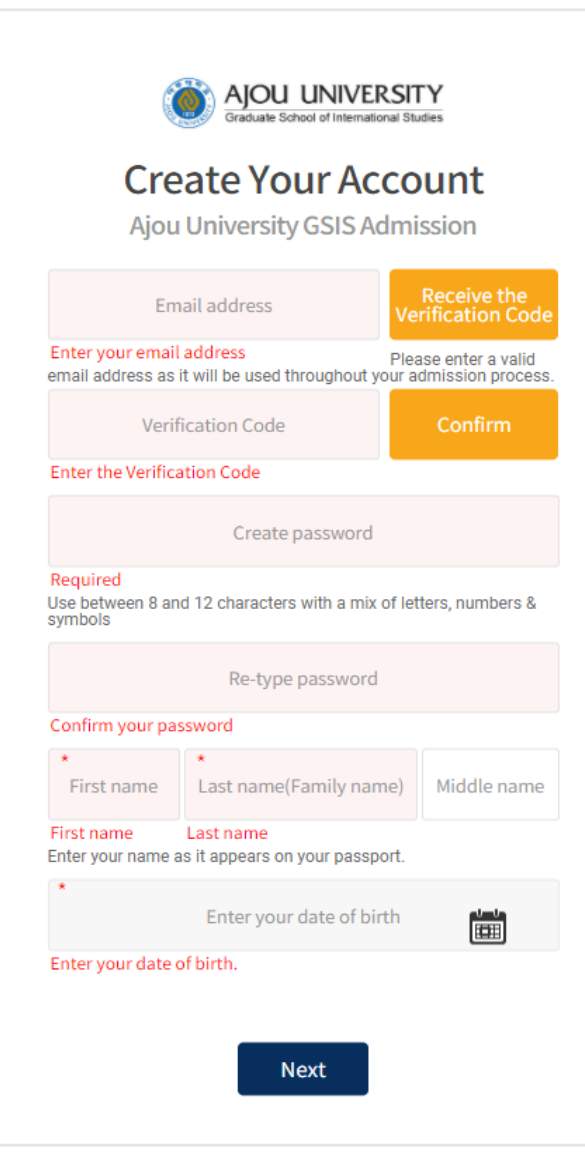

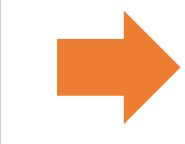

# Follow the guidelines provided under each box.

## **Forgot your Passport?**

| Sign in               | Contract Contract Con |     |     | rd   |     |      |        |     |  |  |  |  |
|-----------------------|----------------------------------------------------------------------------------------------------|-----|-----|------|-----|------|--------|-----|--|--|--|--|
| Email Address         | Email Address                                                                                                    |     |     |      |     |      |        |     |  |  |  |  |
|                       |                                                                                                    | *   |     |      |     | Date | of bir | th  |  |  |  |  |
| Enter your password   |                                                                                                    | <   | 202 | 20 丶 | N   | ov   | ~      | >   |  |  |  |  |
|                       |                                                                                                    | SUN | MON | TUE  | WED | THU  | FRI    | SAT |  |  |  |  |
| Forgot password? Next |                                                                                                    | 1   | 2   | 3    | 4   | 5    | 6      | 7   |  |  |  |  |
|                       |                                                                                                    | 8   | 9   | 10   | 11  | 12   | 13     | 14  |  |  |  |  |
|                       |                                                                                                    | 15  | 16  | 17   | 18  | 19   | 20     | 21  |  |  |  |  |
|                       |                                                                                                    | 22  | 23  | 24   | 25  | 26   | 27     | 28  |  |  |  |  |
|                       |                                                                                                    | 29  | 30  | 1    | 2   | 3    | 4      | 5   |  |  |  |  |

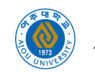

## **Check the Icon and Button**

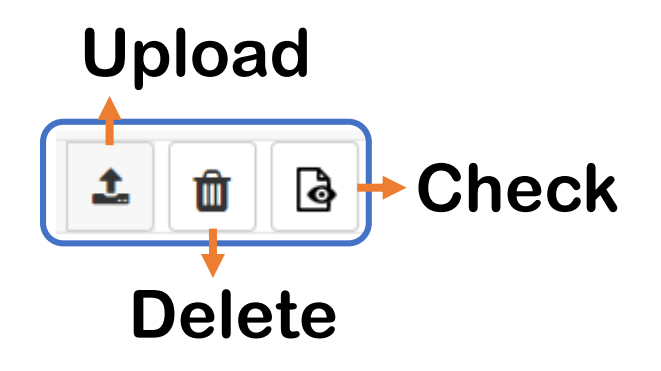

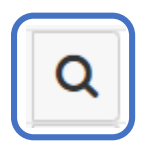

Search Keyword

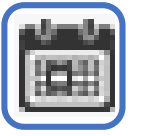

Calendar

Add the row

Start Start your application

#### Application print

### This button will appear once you complete your application

PREVIEW

Check what you have uploaded

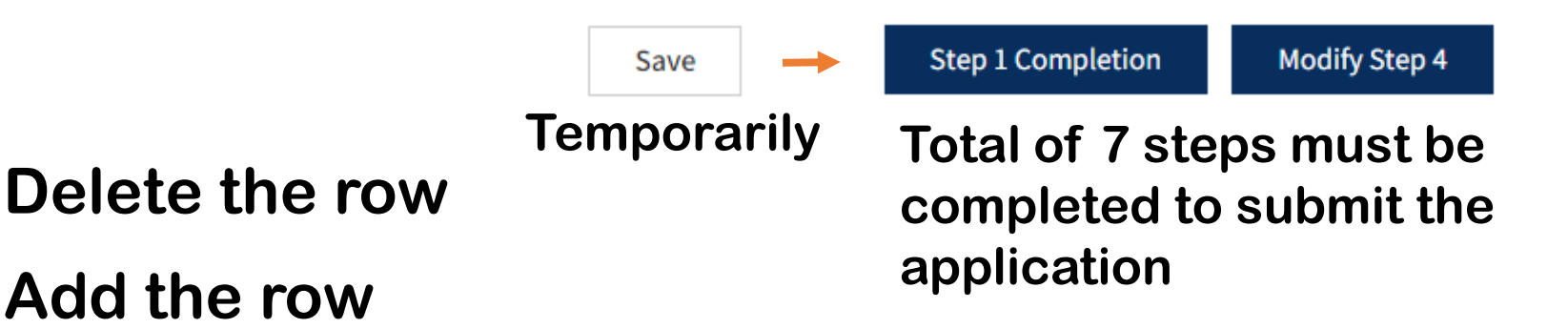

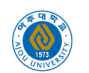

# Guide for Step 1 ~ Step 5

## When you complete a step, the step icon will be marked

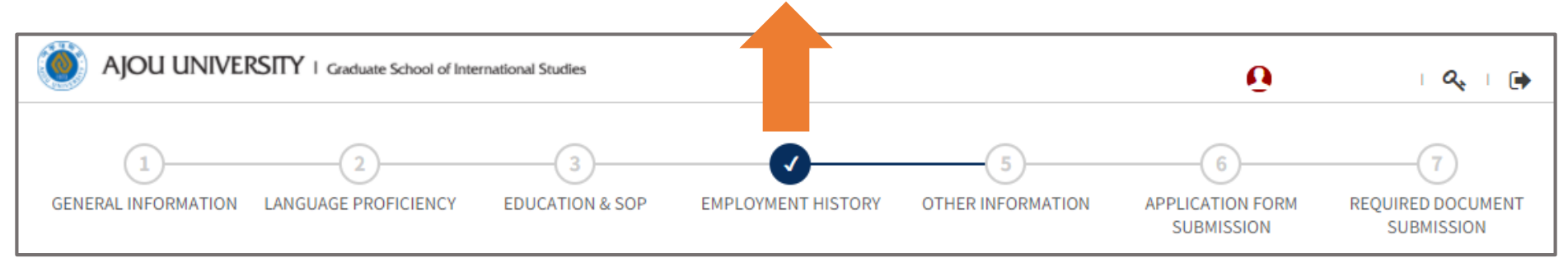

## **Step 1** General Information

**Step 2** Language Proficiency

### Step 3

Education History Statement of Purpose (SOP)

## **Step 4** Employment history

Step 5 Others

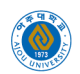

# **Step 6** Application Form Submission

#### APPLICATION FORM SUBMISSION

#### **Application Fee Payment**

Note that you will be considered as an applicant after you complete the application fee payment.

Wire transfer information for application fee ONLY:

#### Your Status

~

| Step                    | Status    | Date              | Checking     |  |  |
|-------------------------|-----------|-------------------|--------------|--|--|
| 1. GENERAL INFORMATION  | Completed | 02/Nov/2020 15:12 | ~            |  |  |
| 2. LANGUAGE PROFICIENCY | Completed | 02/Nov/2020 15:11 | $\checkmark$ |  |  |
| 3. EDUCATION & SOP      | Completed | 02/Nov/2020 15:12 | ~            |  |  |
| 4. EMPLOYMENT HISTORY   | Completed | 02/Nov/2020 14:16 | ~            |  |  |
| 5. OTHER INFORMATION    | Completed | 02/Nov/2020 15:11 | ~            |  |  |

# The status should be "Completed" and checked on agreement statement

I have read and abide by, and respect the above terms and conditions. I understand that failure to abide the above statement may result in cancellation of admission.

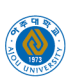

# **Step 7 (Final) Required Document**

#### REQUIRED DOCUMENTS SUBMISSION

**Online Submission** 

# Both online and offline submission are necessary

• You must upload all the required documents listed below.

Original Notarized/Apostilled Undergraduate Diploma or Graduation Certificate \*

- First, make a copy of your diploma or graduation certificate
- The copy must be notarized/apostilled
- Notarization should be done by the Korean Embassy. For apostille countries, you should get an apostille
- Do not submit your original diploma as we cannot return any documents once it has been submitted

Move your mouse to find floating explanation

🖹 Download

**GSIS Form** : There is a document must be filled with Ajou GSIS format. You can download it by click "download"

**Print Your Completed Application** 

Click ONLY after you complete the online application (Step 1 ~ 6) and upload the required documents (Step 7)

## ★Make a signature at the last page before you send the admission package via post

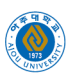

# After Submission (via Post)

## **1. Document Submission**

# You will receive the GSIS email about your offline submission document checklist.

| Process              | 1 <sup>st</sup> round                              | 2 <sup>nd</sup> round                              | 3 <sup>rd</sup> round                              |                          |
|----------------------|----------------------------------------------------|----------------------------------------------------|----------------------------------------------------|--------------------------|
| Application Deadline | 00:00 Oct. 26, 2020 ~<br>23:59 Nov. 13, 2020 (KST) | 00:00 Nov. 14, 2020 ~<br>23:59 Dec. 04, 2020 (KST) | 00:00 Dec. 05, 2020 ~<br>23:59 Dec. 24, 2020 (KST) | Print Your Application   |
| Interview Dates      | 00:00 Nov. 25, 2020 ~<br>23:59 Nov. 27, 2020 (KST) | 00:00 Dec. 16, 2020 ~<br>23:59 Dec. 18, 2020 (KST) | 00:00 Jan. 13, 2021 ~<br>23:59 Jan. 15, 2021 (KST) | Check Interview Schedule |

## 2. Interview Date

Check your interview date and time under the Admission Schedule table.

**3. Preliminary Admission Announcement** Check your <u>admission result</u> by logging into the Online Application System (Retrieve Application)

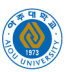

# Email us at gsis@ajou.ac.kr for questions

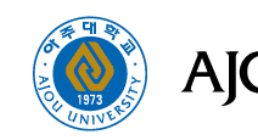

AJOU UNIVERSITY I Graduate School of International Studies